## Cara menjalankan Program :

- 1. Firefox Setup 32.0b8
- Install mozila Firefox browser
- 2. xampp-win32-1.8.2-5-VC9-installer
- Buka file yang ada di folder sourcode, copy file arisan1,
  kemudian buka localdisk C → xampp → htdocs → paste file
  arisan1
- Buka file yang ada di folder sourcode → database → copy file arisan, kemudian buka localdisk C → xampp → mysql → data → paste file arisan
- 3. Cara menjalankan program :
- Buka xampp control panel → pilih start pada apache, pilih start pada mysql
- Buka browser mozila firefox, akses alamat <u>http://localhost/arisan1</u>
- untuk menjadi admin maka akses alamat http://localhost/arisan1/user admin/

username : admin

password : admin

user admin dalam aplikasi ini adalah petugas yang bertugas dalam mengelola arisan. Beberapa diantara kewenangan dari petugas ini adalah menginputkan data peserta arisan, menginputkan data setoran, menginputkan data kegiata dan informasi seputar KAPMI DI. Yogyakarta serta dapat juga melihat seluruh data yang ada pada aplikasi arisan. Selain itu petugas juga mempunya kewenangan untuk melakukan undian disaat ahir peiode setor per bulan. Dalam hal ini ada empat kali setoran dalam satu periode.

4. User anggota/ peserta arisan.

User ini adalah peserta arisan yang mempunyai hak akses pada aplikasi ini, diantaranya adaah melakukan pendaftaran arisan pada periode tertentu, sebelum admin melakukan konfirmasi pada peserta arisan maka peserta belum dapa melakukan login peserta pada aplikasi. Setelah petugas melakukan konfirmasi peserta maka peserta mendapatkan password dan user name untuk melakukan login pada aplikasi dan dapat melihat setoran dan penerima arisan.